## ΤΕΧΝΙΚΕΣ ΟΔΗΓΙΕΣ

## ΓΙΑ ΤΗ ΔΙΑΧΕΙΡΙΣΗ ΤΩΝ ΜΕΤΑΠΤΩΜΕΝΩΝ ΛΠ

## ΣΤΟ ΠΣ του ΜΗΤΡΩΟΥ ΠΟΛΙΤΩΝ

Για τη διαχείριση των μεταπτωμένων Ληξιαρχικών Πράξεων στο ΠΣ του Μητρώου Πολιτών ο χρήστης του Ληξιαρχείου θα πρέπει να ακολουθήσει τα επόμενα βήματα.

- Αναζητάει την ΛΠ και αφού την εντοπίσει στην καρτέλα αποτελεσμάτων πατάει αριστερά το κουμπί της επεξεργασίας.
- 2. Συμπληρώνει, διορθώνει και ενημερώνει τα πεδία της ΛΠ σε όλες τις καρτέλες, βάσει της πρωτότυπης ΛΠ.
- 3. Για τα πρόσωπα που μετέχουν στην ΛΠ θα πρέπει να γίνει κάθε δυνατή προσπάθεια σύνδεσης των προσώπων με πολίτη. Μετά τη σύνδεση με πολίτη, ο χρήστης διορθώνει τα στοιχεία του πολίτη <u>βάσει της πρωτότυπης ΛΠ</u>. Σε περίπτωση αδυναμίας εντοπισμού πολίτη, ο χρήστης επιλέγει την επιλογή "αδυναμία καθορισμού". Σε αυτή την περίπτωση και όταν δηλώνεται νέα μεταβολή/ διόρθωση, το Ληξιαρχείο θα πρέπει να αποστείλει την ΛΠ μέσω fax στο αρμόδιο Δημοτολόγιο, μιας και δεν θα είναι δυνατή η αποστολή εκκρεμότητας μέσω του ΠΣΜΗΠΟΛ.
- 4. Πατάει το κουμπί της αποθήκευσης.
- 5. Συμπληρώνει και διορθώνει τυχόν μεταπτωμένες παλαιές μεταβολές.
- 6. Πατάει το κουμπί της αποθήκευσης.
- 7. Καταχωρεί τυχόν παλαιότερες μεταβολές που δεν υπάρχουν στο σύστημα, μεταβαίνοντας στην καρτέλα "Μεταβολές/Διορθώσεις", επιλέγοντας "Τύπο Μεταβολής/Διόρθωσης" και πατώντας το κουμπί "Καταχώρηση Μεταβολής /Διόρθωσης προ Ψηφιοποίησης".

**Προσοχή**, σε αυτή τη φάση, επιτρέπεται αποκλειστικά η καταχώρηση παλαιών μεταβολών, με ημερομηνία δήλωσης/απόφασης προ της τρέχουσας ημερομηνίας.

**Προσοχή**, σε όλες τις παλαιές μεταβολές δεν επιτρέπεται η προσθήκη πεδίων των οποίων την τιμή μεταβάλει η μεταβολή/διόρθωση, αλλά πρέπει να γίνεται από τον χρήστη απευθείας ενημέρωση στα αντίστοιχα πεδία στις καρτέλες της ΛΠ με τις νέες τιμές.

|                                |                                                    |                                         |                                                            |                                            | €Пр                                                                | οηγούμενο                   | Επόμενο • | Εκκρεμό     | :ητες |
|--------------------------------|----------------------------------------------------|-----------------------------------------|------------------------------------------------------------|--------------------------------------------|--------------------------------------------------------------------|-----------------------------|-----------|-------------|-------|
| Δήλωση                         | Γέννηση                                            | Νεογνό                                  | Μητέρα                                                     | Πατέρας                                    | Βάπτιση/Ονοματοδοσία                                               | Παρατηρή                    | σεις      |             |       |
| νεταβολ                        | ές/Διορθώσ                                         | τεις                                    |                                                            |                                            |                                                                    |                             |           |             |       |
| Μεταβο)                        | \ές/Διορθώα                                        | σεις                                    |                                                            |                                            |                                                                    |                             |           |             |       |
|                                |                                                    |                                         |                                                            |                                            |                                                                    |                             |           |             |       |
| ΙΡΙΝ ΤΗΝ<br>ΛΕΤΑΒΟΛ            | ΟΛΟΚΛΗΡΩ<br>ΩΝ                                     | ΣΗΣΥΜΙ                                  | ΠΛΗΡΩΣΗ                                                    | Σ ΚΑΙ ΕΛΕΓ                                 | ΧΟΥ ΤΗΣ ΛΠ ΕΠΙΤΡΕΠΕΤΑ                                              | і моно н і                  | ΚΑΤΑΧΩΡΙ  | ΗΣΗ ΠΑΛΑΙΩΝ |       |
| ΙΡΙΝ ΤΗΝ<br>4ΕΤΑΒΟΛ            | ΟΛΟΚΛΗΡΩ<br>ΩΝ<br>Τύπος Μετ<br>Διόρ                | ΣΗ ΣΥΜΙ<br>ταβολ./<br>ρθωσης            | ΠΛΗΡΩΣΗ<br>Επιλέξτε                                        |                                            | ΧΟΥ ΤΗΣ ΛΠ ΕΠΙΤΡΕΠΕΤΑ                                              | I МОНО Н I                  | ΚΑΤΑΧΩΡΙ  | ΗΣΗ ΠΑΛΑΙΩΝ |       |
| ΙΡΙΝ ΤΗΝ<br>4ΕΤΑΒΟΛ            | ΟΛΟΚΛΗΡΩ<br>ΩΝ<br>Τύπος Με<br>Διός                 | ΣΗ ΣΥΜΙ<br>ταβολ./<br>ρθωσης            | ΠΛΗΡΩΣΗ<br>Επιλέξτε<br>+ Καταχ                             | <b>Σ ΚΑΙ ΕΛΕΓ</b>                          | ·ΧΟΥ ΤΗΣ ΛΠ ΕΠΙΤΡΕΠΕΤΑ<br>ιβολής/Διόρθωσης προ Ψηφια               | ι ΜΟΝΟ Η Ι<br>•<br>οποίησης | ΚΑΤΑΧΩΡΙ  | ΗΣΗ ΠΑΛΑΙΩΝ |       |
| ΙΡΙΝ ΤΗΝ<br>ΛΕΤΑΒΟΛ<br>Μεταβοί | ΟΛΟΚΛΗΡΩ<br>ΩΝ<br>Τύπος Μετ<br>Διός<br>λή Γέννησης | ΣΗ ΣΥΜΙ<br>ταβολ./<br>ρθωσης<br>από Αθή | <b>ΓΛΗΡΩΣΗ</b><br>Επιλέξτε<br>+ Καταχ<br><b>να - 16/11</b> | Σ ΚΑΙ ΕΛΕΓ<br><br>ώρηση Μετα<br>/2012 (Μετ | :XOY ΤΗΣ ΛΠ ΕΠΙΤΡΕΠΕΤΑ<br>ιβολής/Διόρθωσης προ Ψηφια<br>ταπτωμένη) | ι ΜΟΝΟ Η Ι<br>•             | ΚΑΤΑΧΩΡΙ  | ΗΣΗ ΠΑΛΑΙΩΝ | >     |

- 8. Πατάει το κουμπί της αποθήκευσης.
- 9. Ο χρήστης μπορεί να τυπώσει την ΛΠ για να ελέγξει προσεκτικά την ορθότητα των στοιχείων έτσι ώστε αυτά να είναι ίδια/όμοια με τα στοιχεία της πρωτότυπης πράξης.
- Σε αυτή τη φάση η εκτύπωση είναι χωρίς χαρακτηριστικό ασφαλείας και με το λογότυπο "Μη οριστικοποιημένη". Η εκτύπωση αυτή <u>δεν επιτρέπεται</u> να δοθεί στον πολίτη.
- 11. Εφόσον όλα τα στοιχεία είναι ορθά πατάτε το κουμπί πάνω δεξιά στο

toolbar με την ένδειξη "Ολοκλήρωση συμπλήρωσης και ελέγχου". <u>Προσοχή</u>, πατώντας το κουμπί "Ολοκλήρωση συμπλήρωσης και ελέγχου" όλα τα πεδία της ΛΠ <u>θα κλειδώσουν</u> και οποιαδήποτε πλέον διόρθωση πεδίου θα πρέπει να γίνει με καταχώρηση τρέχουσας διόρθωσης!

| <b>«</b> <i>F</i>   |   | <b>0</b> 46 / 4 | 5/2000   | #     | 27/04/2018 |         | 4                    |                   | B   | •                        | x                       | 0    |
|---------------------|---|-----------------|----------|-------|------------|---------|----------------------|-------------------|-----|--------------------------|-------------------------|------|
|                     |   |                 |          |       |            |         | <b>€</b> Πρ          | οηγούμενο Επόμενι | ) o | Ολοκλι<br>υμπλήρ<br>ελέγ | ήρωση<br>ωσης κι<br>χου | αιες |
| <b>\.Π.Γέννησης</b> | Θ | ბრპათთ          | ໂລ້ຍຫຼາຍ | Nenań | Μητέρα     | Πατέρας | Βάπτιστ/Ονοματοδοσία | Παρατροήσεις      |     |                          |                         |      |

- 12. Στη συνέχεια καταχωρεί την τυχόν τρέχουσα μεταβολή και αφού την ελέγξει την οριστικοποιεί κατά την πάγια διαδικασία.
- 13. Τέλος εκτυπώνει αντίγραφο ή απόσπασμα της οριστικοποιημένης πλέον ΛΠ η οποία και <u>φέρει χαρακτηριστικό ασφαλείας</u> και μπορεί να δοθεί στον πολίτη.

| Μεταβολές/Διορθώσεις<br>Μεταβολές/Διορθώσεις<br>Τύπος Μεταβολ./<br>Διόρθωσης<br>Νέταβολή Γέννησης από Αθήνα - 16/11/2012 (Μεταπτωμένη)    | Γέν   | ννηση        | Νεογνά              | ο Μητέρα                  | Πατέρας                | Βάπτιση/Ονοματοδοσία | Παρατηρήσεις |   |
|----------------------------------------------------------------------------------------------------|-------|--------------|---------------------|---------------------------|------------------------|----------------------|--------------|---|
| Μεταβολές/Διορθώσεις<br>Τύπος Μεταβολ./<br>Διόρθωσης<br>+ Νέα Μεταβολή/Διόρθωση<br>Μεταβολή Γέννησης από Αθήνα - 16/11/2012 (Μεταπτωμένη) | \ές/Δ | Διορθώ       | ύσεις               |                           |                        |                      |              |   |
| Τύπος Μεταβολ./ Επιλέξτε                                                                                                    | λές/Δ | /Διορθα      | ώσεις               |                           |                        |                      |              |   |
| Μεταβολή Γέννησης από Αθήνα - 16/11/2012 (Μ <mark>εταπτωμένη)</mark>                                                                      | ΤÚ    | ύπος Μ<br>Δι | 1εταβολ.<br>ιόρθωση | / Επιλέξτε<br>ς<br>+Νέα Ν | <br>Ιεταβολή/Διι       | όρθωση               | Ŧ            |   |
|                                                                                                    | λή Γέ | έννησι       | ης από Αθ           | )ήνα - 16/11              | /2012 <mark>(Me</mark> | ταπτωμένη)           |              | > |
| Μεταβολή Γέννησης από Αθήνα - 16/11/2012 <mark>(Μεταπτωμένη)</mark>                                                                       | λή Γέ | έννησι       | ης από Αθ           | )ήνα - 16/11              | /2012 <mark>(Me</mark> | παπτωμένη)           |              | > |